# Health Facility

### Registry

Steps of registration of Private Health facilities in Health Facility Registry

### Contents

Sign Up as a Facility Manager
Login as a Facility Manager
Search and Register Process
Filling of Registration Form
Verification by District Verifier
Facility Manager Change

#### Healthcare Professional ID does not exist:

- 1. Facility Manager visits <a href="https://facility.ndhm.gov.in/">https://facility.ndhm.gov.in/</a>
- 2. They will sign up for a Healthcare Professional ID (14-digit unique number) by clicking on "To Sign-up as a Facility Manager **Click Here**".

Note: Please do not use any other url. Post registration, Search and Register page will open

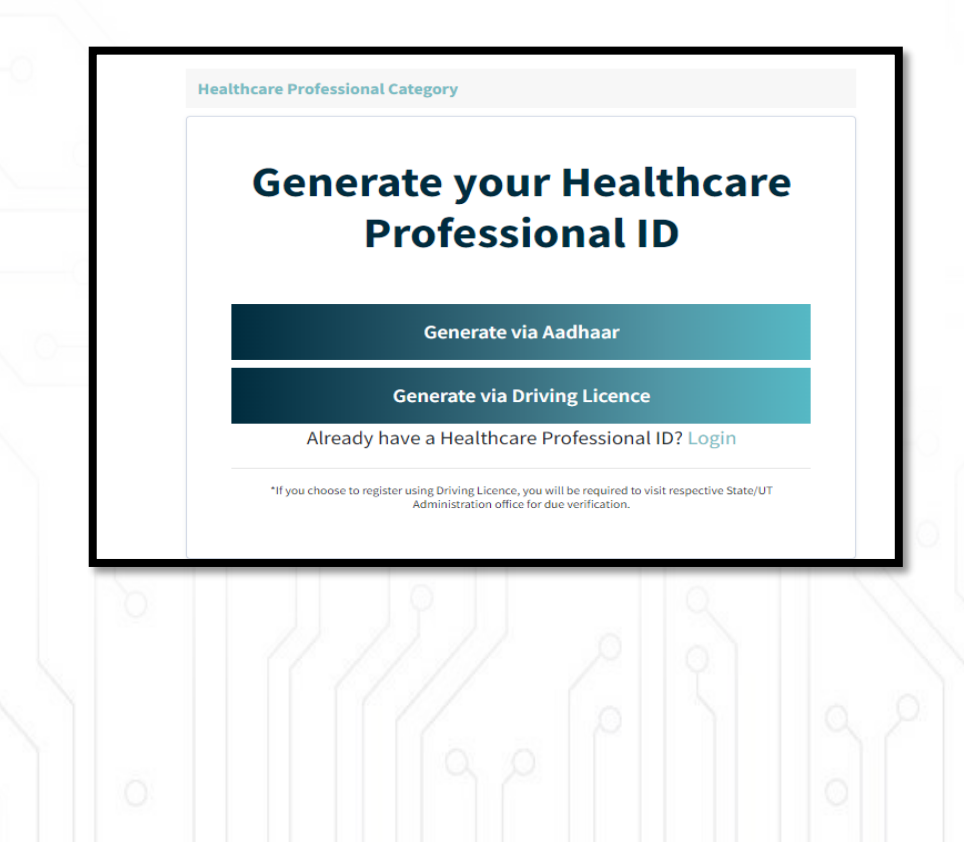

3

**For Signup** 

Click on "Generate via Aadhaar" Button

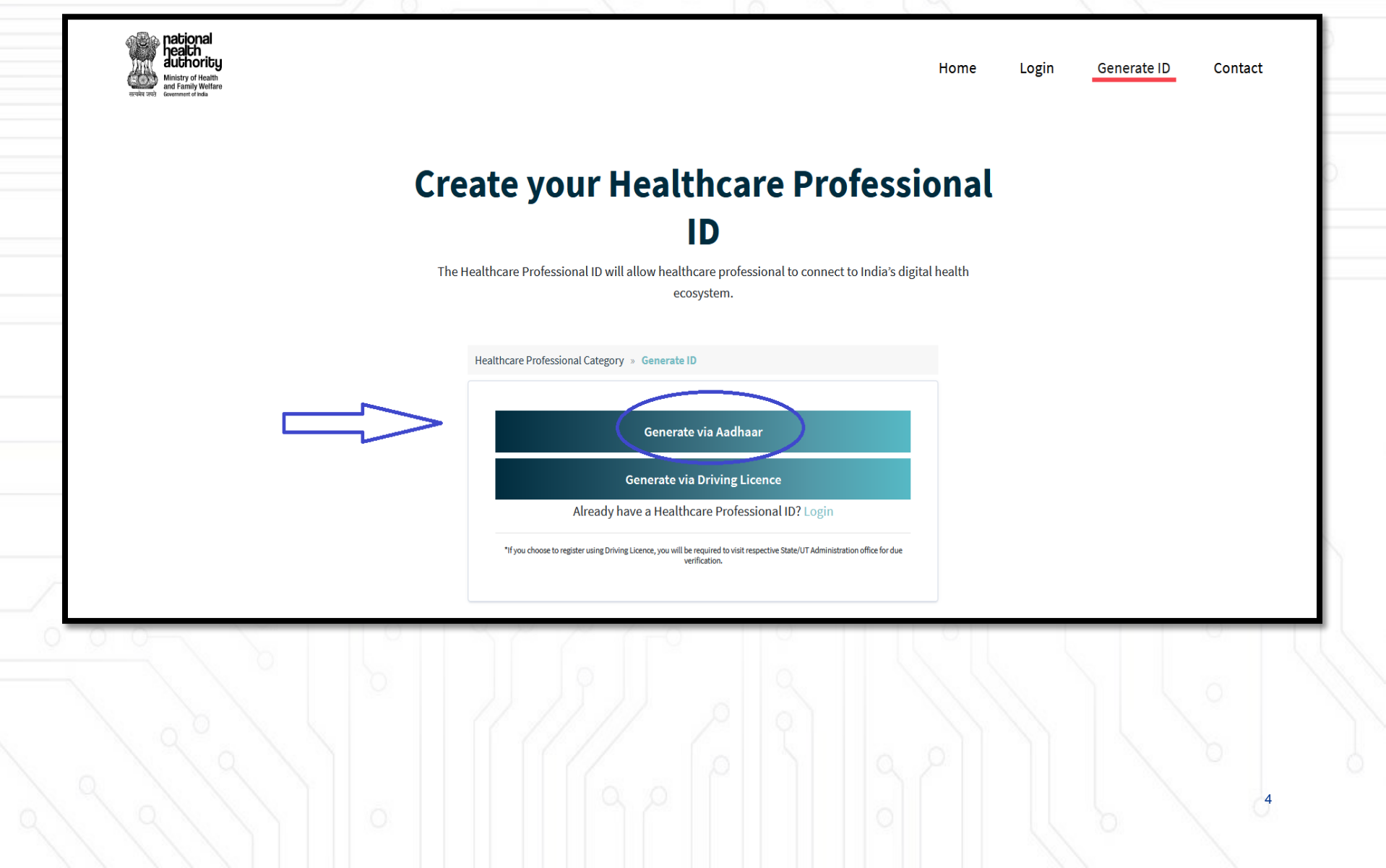

Enter the "Aadhaar" number

#### **Create your Healthcare Professional ID**

The Healthcare Professional ID will allow healthcare professional to connect to India's digital health ecosystem.

| We will cand an OTP on th                    | e mobile number linked to t                                                       | hic Aadhaar                             |        |
|----------------------------------------------|-----------------------------------------------------------------------------------|-----------------------------------------|--------|
| ADHAAR NUMBER / VIRTUAL ID *                 |                                                                                   |                                         |        |
|                                              |                                                                                   |                                         |        |
| •••••                                        |                                                                                   | Ø                                       | $\leq$ |
| dbaar is not valid                           |                                                                                   |                                         |        |
|                                              |                                                                                   |                                         |        |
| boroby declare that I am valuetarily aba     | ing my Andhang Number (Virtual ID a                                               | ad domographic                          |        |
| nereby declare that rain voluntarity sha     | Health Authority (NHA) for the sole p                                             | urpose of creation of                   |        |
| lealthcare Professional ID. I understand t   | nat my Healthcare Professional ID can                                             | be used and shared for                  |        |
| ourposes as may be notified by Ayushmar      | Bharat Digital Mission (ABDM) from ti                                             | me to time including                    |        |
| provision of healthcare services. Further, I | am aware that my personal identifiab                                              | le information (Name,                   |        |
| Address, Age, Date of Birth, Gender and Pl   | otograph) may be made available to t                                              | he entities working in                  |        |
| he National Digital Health Ecosystem (ND     | HE) which inter alia includes stakehold                                           | ders and entities such                  |        |
| s healthcare professional (e.g. doctors), f  | acilities (e.g. hospitals, laboratories) a                                        | nd data fiduciaries (e.g.               |        |
| ealth programmes), which are registered      | with or linked to the Ayushman Bhara                                              | t Digital Mission                       |        |
| ABDM), and various processes there unde      | r. I authorize NHA to use my Aadhaar r                                            | number / Virtual ID for                 |        |
| erforming Aadhaar based authenticatior       | with UIDAI as per the provisions of the                                           | e Aadhaar (Targeted                     |        |
| elivery of Financial and other Subsidies,    | Benetits and Services) Act, 2016 for the                                          | e atoresaid purpose. I                  |        |
| Inderstand that UIDAI will share my e-KYC    | details, or response of "Yes" with NHA                                            | a upon successful                       |        |
| uthentication.                               |                                                                                   |                                         |        |
| consciously choose to use Aadhaar numl       | er / Virtual ID for the purpose of availi                                         | ng benefits across the                  |        |
|                                              |                                                                                   |                                         |        |
| NDHE. I am aware that my personal identi     | Table information excluding Aadhaar i                                             | number / VID number                     |        |
| can be used and shared for purposes as m     | iable information excluding Aadhaar i<br>entioned above. I reserve the right to i | number / VID number<br>revoke the given |        |

Check "I Agree" & "I'm not a robot" option and press submit button

|                                  | performing Aadnaar based autnentication with UIDALAS per the provisions of the<br>Aadhaar (Targeted Delivery of Financial and other Subsidies, Benefits and Services) Act,<br>2016 for the aforesaid purpose. I understand that UIDAL will share my e-KYC details, or<br>response of "Yes" with NHA upon successful authentication.<br>I consciously choose to use Aadhaar number / Virtual ID for the purpose of availing<br>benefits across the NDHE. I am aware that my personal identifiable information<br>excluding Aadhaar number / VID number can be used and shared for purposes as<br>mentioned above. I reserve the right to revoke the given consent at any point of time as | x * U                     |
|----------------------------------|----------------------------------------------------------------------------------------------------|---------------------------|
|                                  | per provisions of Aadhar Act and Regulations and other laws, rules and regulations.                                                                                                    |                           |
|                                  | reCAPTCHA<br>Privacy - Terms<br>Submit                                                                                                    |                           |
|                                  | Need Help?                                                                                                    |                           |
|                                  | If you have questions regarding Healthcare Professional ID,                                                                                                    |                           |
| $\mathcal P$ Type here to search | 🛤 é 🗷 S 📀 🥶 🧕                                                                                                    | 🌏 31°C Haze 🔨 🔌 🧖 3:08 PM |
|                                  |                                                                                                    | 6                         |

Enter the 6-digit OTP code for Aadhaar received on your linked mobile number & click on submit

| Generate   Healthcare Profession: X        |                                                                                                    | <b>0</b> - 1              |
|--------------------------------------------|----------------------------------------------------------------------------------------------------|---------------------------|
| ← → C A https://hprid.ndhm.gov.in/register |                                                                                                    | ± = ±                     |
|                                            | Generate ID » Aadhaar OTP                                                                                                    |                           |
|                                            | Enter the 6 digit OTP code for Aadhar received on your linked<br>mobile number<br>AADHAAR NUMBER / VIRTUAL ID<br>AADHAAR OTP* |                           |
|                                            | Submit<br>Didn't receive OTP? <u>Click here</u> to resend.                                                                    |                           |
|                                            | /5 seconds                                                                                                    | . 3:08 PM                 |
| $\sim$ 1ype here to search                 |                                                                                                    | S1°C Haze ^ 🔌 🕼 11/9/2021 |
|                                            |                                                                                                    |                           |

Enter the mobile number; check the "I'm not a robot" option & click on submit

| ← → C A https://hprid.ndhm.gov.in/regis | ter                                                                                                    |                                     |
|-----------------------------------------|----------------------------------------------------------------------------------------------------|-------------------------------------|
|                                         | Generate ID » Aadhaar OTP » Mobile                                                                                             |                                     |
|                                         | We will send one time password on this number MOBILE*  +91 Enter Mobile Number  I'm not a robot ECAPTCHA Privacy - Tems Submit |                                     |
|                                         | Need Help?                                                                                                    |                                     |
|                                         | If you have questions regarding Healthcare Professional ID,<br>please go through our FAOs section                              |                                     |
| ← P Type here to search                 | 🗖 🧀 💌 📀 🤄 🖉 💻                                                                                                    | 3:09 PM 😞 31°C Haze 🔨 🔌 🕼 11/9/2021 |
|                                         |                                                                                                    |                                     |

Your profile will be fetched from Aadhaar details. Enter the easy memorable Healthcare Professional ID, which will be your user ID

|                       | rofile/edit           |                      |               |             |           |                     | * *                           | <b>a</b> : |
|-----------------------|-----------------------|----------------------|---------------|-------------|-----------|---------------------|-------------------------------|------------|
|                       | rome/edit             |                      |               |             |           |                     | ¥ #                           |            |
|                       |                       | Your                 | profile       |             |           |                     |                               |            |
|                       |                       |                      |               |             |           |                     |                               |            |
|                       | FIRST MANE            |                      |               |             |           |                     |                               |            |
|                       |                       |                      |               |             |           |                     |                               |            |
|                       |                       | Middle Nan           | ne            | Naul        |           |                     |                               |            |
|                       | HEALTHCARE PROFESSION | AL ID*               |               |             |           |                     |                               |            |
|                       | Healthcare Professi   | onal ID              |               |             | @hpr.ndhm |                     |                               |            |
|                       | EMAIL                 |                      |               |             |           |                     |                               |            |
|                       | Email                 |                      |               |             |           |                     |                               |            |
|                       | PASSWORD              |                      | PASSWORD CONF | IRM         |           |                     |                               |            |
|                       | Password              |                      | Password Co   | onfirmation |           |                     |                               |            |
|                       | ADDRESS               |                      |               |             |           |                     |                               |            |
| F Type here to search |                       | AGAN Chandannagar(p) | 0 💶 🧿         |             |           | . <b> </b> ⊖ 31°C H | 3:17 PM<br>aze ^ 🔌 🌈 11/9/202 |            |
| 2000                  | 11                    | 3//                  | 2             | 2           | Z         |                     | L Co                          |            |
|                       |                       |                      |               |             |           |                     |                               |            |
|                       |                       |                      |               |             |           |                     |                               | 9          |

#### Enter Healthcare Professional ID

| Healthcare Professional ID × + |                      |                            |                       |           |               | • - •                           | $\times$    |
|--------------------------------|----------------------|----------------------------|-----------------------|-----------|---------------|---------------------------------|-------------|
| ← → C                          | profile/edit         |                            |                       |           |               | * * 🗊                           | ) E.        |
|                                |                      |                            |                       |           |               |                                 |             |
|                                | FIRST NAME           | MIDDLE NAME<br>Middle Name |                       |           |               |                                 |             |
|                                | HEALTHCARE PROFESSIO | NAL ID*                    |                       | @hpr.ndhm |               |                                 | 1           |
|                                | EMAIL                |                            |                       |           |               |                                 |             |
|                                | PASSWORD             | P                          | ASSWORD CONFIRM       |           |               |                                 |             |
|                                | Password             |                            | Password Confirmation |           |               |                                 |             |
|                                | PALPARA AKUNJII      | BAGAN Chandannagar(p)      |                       |           |               |                                 | 1           |
| Type here to search            | <u></u>              | × S 📀 🤁                    | <u>•</u>              |           | 🧔 31°C Haze 🔨 | 3:18 PM<br>3:18 PM<br>11/9/2021 | <b>F</b> 27 |
|                                |                      |                            |                       |           |               |                                 |             |
|                                |                      |                            |                       |           |               | 10                              |             |

#### Scroll down and click on submit button

|                                |                            | <u> </u>                                     | V V U  | 2 |       |
|--------------------------------|----------------------------|----------------------------------------------|--------|---|-------|
| Healthcare Professional ID × + |                            |                                              |        |   | • - • |
| ← → C                          | ofile/edit                 |                                              |        |   | ☆ 🎓 🕤 |
|                                | ADDRESS                    |                                              |        |   |       |
|                                |                            | BAGAN Chandannagar(n)                        |        |   |       |
|                                |                            | 5, (6, 11, 6, 16, 16, 16, 16, 16, 16, 16, 16 |        |   |       |
|                                |                            |                                              |        |   |       |
|                                | DATE OF BIRTH              |                                              |        |   |       |
|                                | DAY                        | MONTH                                        | YEAR   |   |       |
|                                | 10                         | 1                                            | 1978   |   |       |
|                                |                            |                                              |        |   |       |
|                                | STATE/UT*                  |                                              |        |   |       |
|                                | State/UT                   |                                              |        | ~ |       |
|                                | GENDER*                    |                                              |        |   |       |
|                                |                            |                                              |        |   |       |
|                                | Male                       |                                              |        |   |       |
|                                |                            |                                              |        |   |       |
|                                |                            | Submi                                        | t      |   |       |
|                                |                            |                                              |        |   |       |
|                                |                            |                                              |        |   |       |
|                                |                            |                                              |        |   |       |
| - C Type here to search        | <b>—</b> <i>(</i> <b>2</b> | ×II 😒 🔇 🚺                                    | oz 🧿 🚾 |   |       |
|                                | 77                         |                                              |        |   |       |
|                                |                            |                                              |        |   |       |
|                                |                            |                                              |        |   |       |
|                                |                            |                                              |        |   |       |
|                                |                            |                                              |        |   |       |
|                                |                            |                                              |        |   |       |
|                                |                            |                                              |        |   |       |
|                                |                            |                                              |        |   |       |
|                                |                            |                                              |        |   |       |
|                                |                            |                                              |        |   | 1     |
|                                |                            |                                              |        |   |       |

#### Healthcare Professional ID will be generated

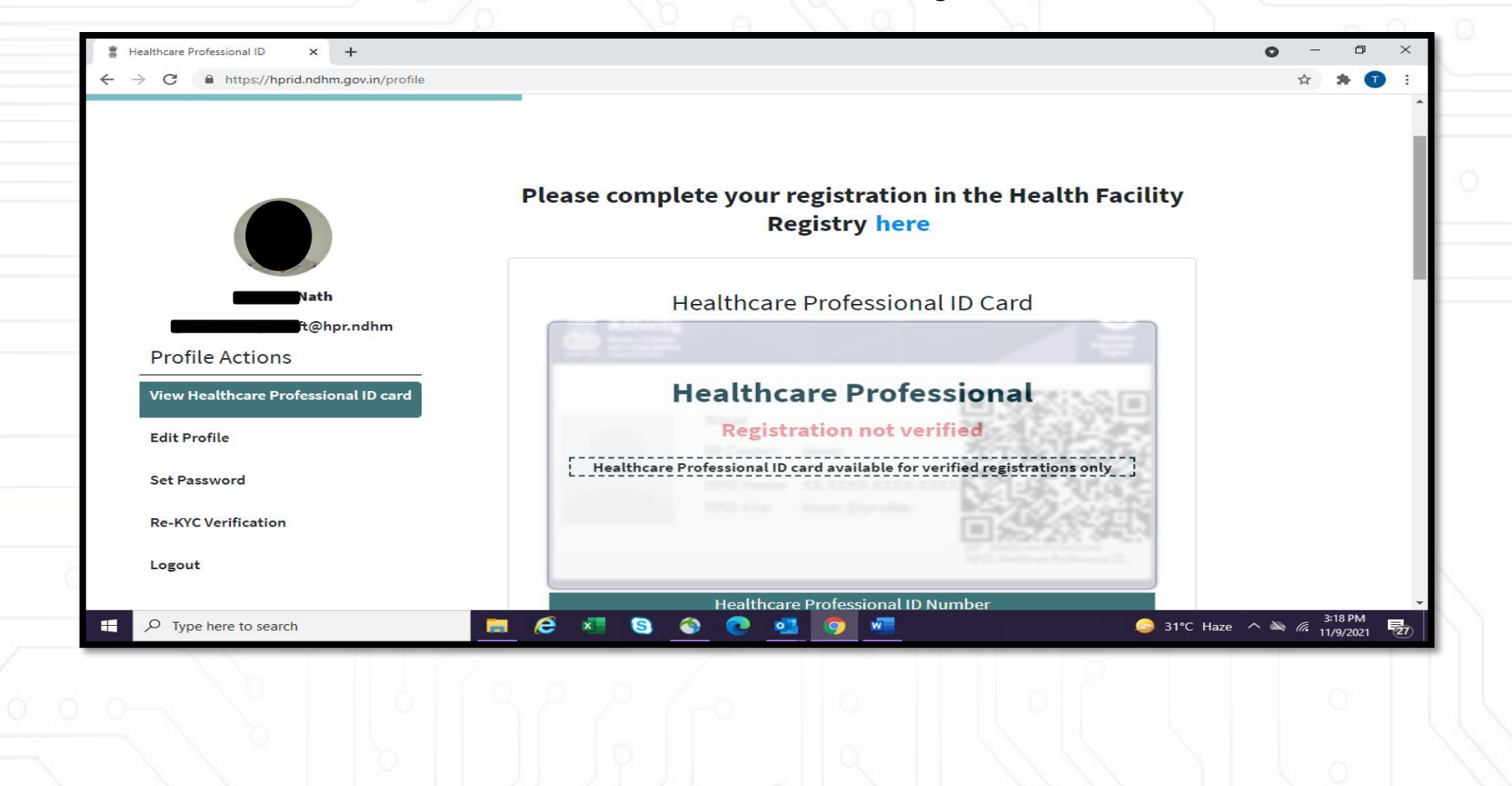

14-digit Health Professional ID will be generated. Note this number for future reference.

|                     | Healthcare                 | Professional ID Number                 |                                                                                                    |
|---------------------|----------------------------|----------------------------------------|----------------------------------------------------------------------------------------------------|
|                     | 46                         | -5347-6641-4506                        |                                                                                                    |
|                     | Healthcare Professional ID | esoft@hpr.ndhm                         |                                                                                                    |
|                     | Name                       |                                        |                                                                                                    |
|                     | Date of Birth              | 10/1/1978                              |                                                                                                    |
|                     | Gender                     | M                                      |                                                                                                    |
|                     | Address                    | PALPARA AKUNJIBAGAN<br>Chandannagar(p) |                                                                                                    |
|                     | State Name                 | West Bangal                            |                                                                                                    |
|                     | District Name              | Hooghly                                |                                                                                                    |
|                     | Aadhaar Verified           | Yes                                    |                                                                                                    |
|                     | Need He                    | lp?                                    |                                                                                                    |
| Type here to search | <b>e</b> 🧟 📲 🕲 🙆 🧧         | <b>•</b>                               | 3:18 PM ، المعنوب من المعنوب المعنوب المعنوب المعنوب المعنوب المعنوب المعنوب المعنوب المعنوب المعنوب المعنوب ا<br>المعنوب المعنوب المعنوب المعنوب المعنوب المعنوب المعنوب المعنوب المعنوب المعنوب المعنوب المعنوب المعنوب المعنوب |
| $\sim 2$            |                            |                                        | 0                                                                                                    |
|                     |                            |                                        |                                                                                                    |

#### Login as a Facility Manager

#### Healthcare Professional ID exist:

In case he/she already has a Healthcare Professional ID, or has already submitted a facility in HFR earlier, he/she can simply click "Login as Facility Manager". page

|   | LOGIN TO YOUR HEALTH FACILITY                                                                                      |    |
|---|----------------------------------------------------------------------------------------------------|----|
|   | Enter your Healthcare Professional ID                                                                              |    |
| 0 | Verify Healthcare Professional ID Reset<br>Do not have a Healthcare Professional ID? <u>Click here to register</u> |    |
|   |                                                                                                    |    |
|   |                                                                                                    | Z, |

#### Login as a Facility Manager

- 1. User will enter the health ID
- 2. User will select authentication mode
- 3. User will enter OTP or password as per their authentication mode selection
- 4. User will press login button

| LOGIN TO YOUR HEALTH FACILITY         | . ×   |
|---------------------------------------|-------|
| Enter your Healthcare Professional ID |       |
| e Capacita (ehpr.                     | ndhm  |
| Select Authentication Method          |       |
| Select                                |       |
| AADHAAR_BIO                           |       |
| AADHAAR_OTP                           |       |
| MOBILE_OTP                            |       |
| PASSWORD                              |       |
|                                       | J. G. |
|                                       |       |

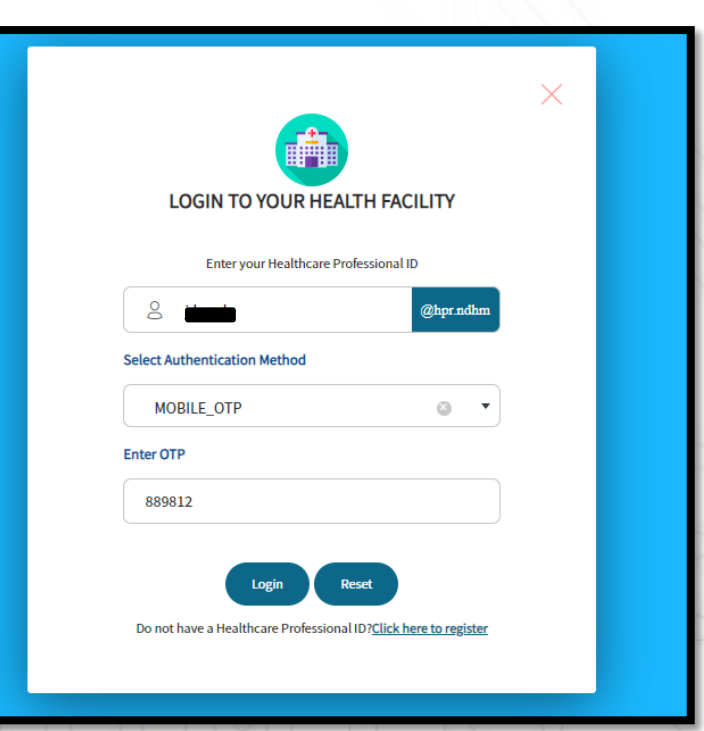

#### Login as a Facility Manager

User will be redirected to the 'Search and Register' page

| $\bigcirc$ | Government Private Public-Private-Partnership                                                                    |          |
|------------|----------------------------------------------------------------------------------------------------|----------|
| 0          | Search using health facility's name Search using the ID of your health facility registered in AB-PMJAY, NIN etc. |          |
|            | Search Reset                                                                                                    |          |
|            |                                                                                                    |          |
| 0          |                                                                                                    | $\angle$ |
|            |                                                                                                    |          |
|            |                                                                                                    |          |

- 1. Post creation of a Healthcare Professional ID, the Search and Register page will open
- 2. Choose Facility Ownership Private
- 3. Select "Search using health facility's name." radio button.
- 4. Select "State or Union Territory" & select "District".
- 5. Enter the Private name.
- 6. Click on "Search" button.

| Government ·                                           | Private         | Public-Private-Partnership                          | )<br>                         |                      |       |
|--------------------------------------------------------|-----------------|-----------------------------------------------------|-------------------------------|----------------------|-------|
| Search using health     Select Your State /Union Terri | facility's name | Search using the ID of you<br>Select Your District* | ur health facility registered | in AB-PMJAY, NIN etc | •     |
| West Bengal                                            | ⊗ ▼             | Kolkata                                             | © •                           |                      |       |
| Barisha Hospital                                       |                 |                                                     |                               | Search               | Reset |
|                                                        |                 |                                                     |                               |                      |       |

- 1. Post search if the hospital name not found, User has to click on "Click to register" facility button.
- 2. A pop will arises for confirming the same. User will click on 'ok' button

| elect Your State /Union Territory* |            | Select Your District* |                                               |
|------------------------------------|------------|-----------------------|-----------------------------------------------|
| West Bengal                        | <b>⊙</b> ▼ | Kolkata               | © •                                           |
|                                    |            |                       |                                               |
| Barisha Hospital                   |            |                       | Search Reset                                  |
|                                    |            |                       |                                               |
|                                    |            |                       |                                               |
|                                    |            |                       |                                               |
|                                    |            |                       |                                               |
|                                    |            |                       |                                               |
|                                    |            |                       | Did not find your facility in search results? |
|                                    |            |                       |                                               |
|                                    |            |                       | Click here to Register                        |
|                                    |            |                       |                                               |

| 0 | Search and Register                                            | You are being redirected to sign-up as a new health facility ×                      |  |
|---|----------------------------------------------------------------|-------------------------------------------------------------------------------------|--|
| 0 | Government     Private     Search using health facility's name | Public Search using the ID of your health facility registered in AB-PMJAY, NIN etc. |  |
|   |                                                                |                                                                                     |  |
|   |                                                                |                                                                                     |  |

- 1. Post facility registration confirmation, the page will be redirected to the 'My dashboard page".
- 2. Click on "View Details" button which will redirected to the facility registry page.

| My Dashboard |                                         |          |
|--------------|-----------------------------------------|----------|
|              |                                         | <u>2</u> |
|              | TRACKING ID 47030 Status : Draft        |          |
|              | Ownership : <b>Private</b><br>Address : |          |
|              | View Details Delete                     |          |
|              | + Add New Facility Transfer Requests    |          |

|          | PROGRESS                                               |                               | To ensure the form is 100% comp | 21%       |
|----------|--------------------------------------------------------|-------------------------------|---------------------------------|-----------|
| 0        |                                                        | Detailed Facility Information |                                 |           |
|          | FACILITY MANAGER DETAILS (for official communications) |                               |                                 |           |
| ·        | Salutation*                                            | First Name*                   | Middle Name                     | Last Name |
| 0 0      | O Dr. Mr. Ms.                                          |                               |                                 | Banerjee  |
|          | Designation*                                           | Mobile Number*                |                                 |           |
|          |                                                        | +91                           |                                 | Verified  |
| / Q'     | Email*                                                 | Landline Number               |                                 |           |
| $\alpha$ | gmail.com                                              | Verify STD Code               | Landline Number                 |           |
| , \a\    | Add an Alternate Facility Contact Person               |                               |                                 |           |

- 1. Facility Manger basic details are fetched from their health ID (Name, Mobile number & email id) .
- 2. Facility Manger will verify their mobile number & email ID.
- 3. After successful authentication, facility manger will enter designation and other details and click on 'Save' button.

|                                          | First Name*       | Middle Name     | Last Name |
|------------------------------------------|-------------------|-----------------|-----------|
| Or. Mr. Ms.                              |                   |                 | Banerjee  |
| Designation*                             | Mobile Number*    |                 |           |
| Assistant Superintendant                 | +91               |                 | Verifi    |
| Email*                                   | Landline Number   |                 |           |
| ail.com                                  | Verified STD Code | Landline Number |           |
| Add an Alternate Facility Contact Person |                   |                 |           |
|                                          |                   |                 |           |
|                                          |                   |                 |           |
|                                          | Save              |                 |           |
|                                          |                   | 1.21            |           |
|                                          |                   |                 |           |
|                                          |                   |                 |           |
|                                          |                   |                 |           |
|                                          |                   |                 |           |
|                                          |                   |                 |           |
|                                          |                   |                 |           |

After filling the details of Facility Manager, you will need to check and update the profile of your health facility (if there is a change). Update Health Facility Details

| Facility Name*    |                                              |                                                  |
|-------------------|----------------------------------------------|--------------------------------------------------|
| Country*          | FACILITY DETAILS                             |                                                  |
| State/UT Name*    | Facility Name*                               | Country*                                         |
| District Name*    | Barisha Hospital                             | India 💿 🗸                                        |
| Sub district*     | Shate /IIT*                                  | District                                         |
| Facility Region   |                                              |                                                  |
| City/Town/Village | West Bengal                                  | Koikata                                          |
| Address Line 1    | Sub-district                                 | Facility Region                                  |
| Address Line 2    | Select                                       | Rural 💿 🔻                                        |
| Pin Code*         | Village / City / Town                        | Address line 1: Flat No/ Plot No/ Building Name* |
| Landline Number   | Select                                       | 4A Test                                          |
| Mobile Number     | Address line 2: Street/ Road/ Area/ Locality | Pin Code*                                        |
| Facility Email ID | Chowrasta                                    | 700007                                           |
| Website           |                                              |                                                  |

- 1. User will be redirected to the next page
- 2. User must submit geo location details
- 3. User has to upload image of facility, name plate image of the facility where facility name written

| STD Code Landline Number                                                                                      | +91                                                                                                    | Updating Geographic Locatio                                                                                            |
|----------------------------------------------------------------------------------------------------|----------------------------------------------------------------------------------------------------|----------------------------------------------------------------------------------------------------|
| Landume nomicer                                                                                               | Verity                                                                                                    | 0.0                                                                                                    |
| Facility Email(for public display)                                                                            | Website(for public display)                                                                                                    | Click on the blue map                                                                                                  |
| Geographic Location* Please click on the blue pin on the right if you wish to undate the coordinates.         | Link for Book an Appointment/clease enter url for any appointment bookine)                                                                         | button, next to the latitud                                                                                            |
| 22.590177805506528,88.40922948006823                                                                          |                                                                                                    | and longitude field, to                                                                                                |
| Garalesebba                                                                                                   |                                                                                                    | enable                                                                                                    |
| Balagacula HINDMOTOR LAINER BUILT Balipur                                                                     |                                                                                                    | <ul> <li>editing of location</li> </ul>                                                                                |
| rjhapardaha<br>Belur Bailyay Station Netaji Subhash                                                           |                                                                                                    | Click on the magnifying lease                                                                                          |
| r Bankra Chandra Bose Chandrapur Chandapur Changagachhi 30                                                    |                                                                                                    | to enable search You can                                                                                               |
| a Andul Howrah Bidh Nagar ARLA 2A                                                                             |                                                                                                    | either choose the current                                                                                              |
| Sankrall Podara Kolkata Aquatica Utto p                                                                       |                                                                                                    | location or onter the name                                                                                             |
| Manikpur BhawaniPore Bhan                                                                                     |                                                                                                    | of the leastion, nearest                                                                                               |
| Rithindra Dis, Map Data © MapmyIndia   Live Corona Updates   Report                                           |                                                                                                    | of the location, hearest                                                                                               |
|                                                                                                    |                                                                                                    | landmark or select from                                                                                                |
| UPLOADS                                                                                                    |                                                                                                    | the results                                                                                                    |
| Facility Building Photograph*                                                                                 | Facility Board Photograph*                                                                                                    | Click on Done to confirm                                                                                               |
| Choose file Browse                                                                                            | Choose file Browse                                                                                                    | and save the coordinates                                                                                               |
| rease upicad a clear picture of the nexts facinity sourcing<br>Maximum size allowed for the attachment is 5MB | rease upood a could picture of the activity board of of the entrance supplying the activity name<br>Maximum size allowed for the attachment is SMB | After filling the details of                                                                                           |
|                                                                                                    |                                                                                                    | Facility Manager, you will<br>need to check and update<br>the profile of your health<br>facility (if there is a change |
|                                                                                                    |                                                                                                    | Health Facility Building ar                                                                                            |
| Electricity Bill                                                                                              | Choose file Browse                                                                                                    | Facility board                                                                                                    |
|                                                                                                    | Please note only poll/jpeg/jpg/jpg file types are allowed<br>Maximum size allowed for the attachment is SMR                                        | Facility board.                                                                                                    |
|                                                                                                    | Click Here                                                                                                    |                                                                                                    |
|                                                                                                    | <b>• • •</b>                                                                                                    |                                                                                                    |

- 1. User has to upload either land line bill, electric bill, water bill or facility title deed
- 2. Post uploading of address proof facility user will press save button.

| Address Proof Type*                                        | Address Proof                                          |                                                          |        |
|------------------------------------------------------------|--------------------------------------------------------|----------------------------------------------------------|--------|
| Select                                                     | ✓ Choose file                                          |                                                          | Browse |
| 1                                                          | Please note only pdf/jpeg/<br>Maximum size allowed for | /jpg/png file types are allowed<br>the attachment is 5MB |        |
| CEA Registration Certificate                               |                                                        |                                                          |        |
| Electricity Bill                                           |                                                        |                                                          |        |
| Water Bill                                                 |                                                        |                                                          |        |
| Landline Bill                                              |                                                        |                                                          |        |
| Rent Agreement                                             |                                                        |                                                          |        |
| Title Deed                                                 | ve                                                     |                                                          |        |
|                                                            |                                                        |                                                          |        |
| Address Proof Type*                                        | Address Proof                                          |                                                          |        |
| Electricity Bill                                           | la demo.pdf                                            |                                                          | Browse |
|                                                            | Please note only pdl/jpeg/jpg/pr                       | ng file types are allowed                                |        |
|                                                            | Maximum size allowed for the att                       | achment is SMD                                           |        |
|                                                            |                                                        | Demo PDF document                                        |        |
|                                                            |                                                        |                                                          |        |
|                                                            |                                                        |                                                          |        |
|                                                            |                                                        |                                                          |        |
|                                                            |                                                        |                                                          |        |
|                                                            |                                                        | <                                                        |        |
|                                                            |                                                        |                                                          |        |
| Add Additional Address Proof (maximum 3 documents allowed) |                                                        |                                                          |        |
|                                                            |                                                        |                                                          |        |
|                                                            | _                                                      |                                                          |        |
|                                                            | Save                                                   |                                                          |        |
|                                                            |                                                        |                                                          |        |
|                                                            |                                                        |                                                          |        |
|                                                            |                                                        |                                                          |        |

- 1. User has to upload either land line bill, electric bill, water bill or facility title deed
- 2. Post uploading of address proof facility user will press save button.

|                                    | 1-16                           |       | a p    |
|------------------------------------|--------------------------------|-------|--------|
| INKED PROGRAM IDS                  |                                |       |        |
| NHRR ID                            | National Identification Number | (NIN) |        |
|                                    |                                |       |        |
| ROHINI ID (As allotted by IIB)     | AB-PMJAY Hospital ID           |       |        |
|                                    |                                |       | Submit |
| CGHS Hospital ID                   | ECHS Hospital ID               |       |        |
|                                    |                                |       |        |
| e-Hospital ID                      | State HMIS ID                  |       |        |
|                                    |                                |       |        |
| State Insurance Scheme Hospital ID | <br>                           |       |        |
|                                    |                                |       |        |
|                                    |                                |       |        |
|                                    |                                |       |        |
|                                    |                                |       | ~ ~ ~  |
|                                    |                                |       |        |
|                                    |                                |       |        |
|                                    |                                |       |        |
|                                    |                                |       |        |
|                                    |                                |       |        |
|                                    |                                |       |        |
|                                    |                                |       |        |
|                                    |                                |       | 24     |
|                                    |                                |       |        |
|                                    |                                |       |        |

User will update the Additional Facility Details such as Days of Operation, Shift timings etc.

| NHRF        | ID             |                                                    |                                       |                                                     |                         |                     |          | National Identifi  | cation Number (NIN)     |                              |                          |                   |
|-------------|----------------|----------------------------------------------------|---------------------------------------|-----------------------------------------------------|-------------------------|---------------------|----------|--------------------|-------------------------|------------------------------|--------------------------|-------------------|
|             |                |                                                    |                                       |                                                     |                         |                     |          | 1112347552         |                         |                              |                          |                   |
| ROHI        | NI ID (As allo | ted by IIB)                                        |                                       |                                                     |                         |                     |          | AB-PMJAY Hospi     | ital ID                 |                              |                          |                   |
|             |                |                                                    |                                       |                                                     |                         |                     |          | Contraction in the |                         |                              |                          |                   |
| CGHS        | Hospital ID    |                                                    |                                       |                                                     |                         |                     |          | ECHS Hospital II   | ,                       |                              |                          |                   |
|             |                |                                                    |                                       |                                                     |                         |                     |          |                    |                         |                              |                          |                   |
|             |                |                                                    |                                       |                                                     |                         |                     |          |                    |                         |                              |                          |                   |
| TIONA       | L FACILITY DE  | TAILS                                              |                                       |                                                     |                         |                     |          |                    |                         |                              |                          |                   |
| se Note     | Tick t         | he 24Hrs box if your facil                         | ity opens all day.                    |                                                     |                         |                     |          |                    |                         |                              |                          |                   |
|             | • You c        | mings can be either type<br>an use the button 🗐 to | a in 24nr format<br>copy that particu | or selected from the ti<br>ilar day's timings to an | терискет.<br>other day. | The la closed? on F |          |                    |                         |                              |                          |                   |
| Di          | ays of Operat  | ion                                                | iy is open on th                      | at day whereas, ned co                              | Sh                      | ift1                | un day.  |                    |                         | Shift                        | 2(if any)                |                   |
| IN          | F              | V 24 Hrs                                           | From                                  | 00:00                                               | 0                       | То                  | 00:00    | Ø                  | From                    | ٥                            | То                       | Ø                 |
| JE          |                | 24 Hrs                                             | From                                  | 00:00                                               | 0                       | То                  | 00:00    | 0                  | From                    | 0                            | То                       | 0                 |
|             |                | 24.8%                                              | From                                  | 00:00                                               | 0                       | То                  | 00:00    | 0                  | From                    | 0                            | То                       | 0                 |
|             |                | 24103                                              | From                                  | 00.00                                               |                         | То                  | 00:00    | 0                  | From                    |                              | То                       | 0                 |
|             |                | 24 Hrs                                             | From                                  | 00:00                                               | 0                       | То                  | 00:00    | 0                  | From                    | 0                            | Te                       | 0                 |
|             | E              | V 24 Hrs                                           | _                                     | 00:00                                               | 0                       |                     | 00:00    | ٥                  | -                       | 0                            |                          | ٥                 |
| ar          | =              | 24 Hrs                                             | From                                  | 00:00                                               | 0                       | TO                  | 00:00    | Ø                  | From                    | ٥                            | 10                       | Ø                 |
| IN          | F              | 24 Hrs                                             | From                                  | 00:00                                               | 0                       | То                  | 00:00    | Ø                  | From                    | Ø                            | То                       | 0                 |
| this fa     | cility use a H | lospital Management                                | Information S                         | System (HMIS) / Ele                                 | ctronic Medic           | al Record (EMR      | System?* | Name of the Hos    | pital Management Info   | rmation System (HMIS) / Elec | tronic Medical Record (I | EMR) System used* |
|             | Yes 🗌          | No                                                 |                                       |                                                     |                         |                     |          | Integrated H       | lealth Management Sj    | ystem                        |                          |                   |
| ernet       | connectivity   | available at the facili                            | ty?*                                  |                                                     |                         |                     |          | Does this facility | have the following IT e | quipment?*                   |                          |                   |
| )<br>the fe | Yes            | No                                                 | un for IT equin                       | ment?*                                              |                         |                     |          | Does this facility | (s) Laptop(s)           | allable3*                    | nartphone(s)             |                   |
|             | Yes            | No                                                 | ap tot to equip                       |                                                     |                         |                     |          | · Yes              | No                      |                              |                          |                   |
| ity Op      | erational Sta  | us*                                                |                                       |                                                     |                         |                     |          | Year of Establish  | ment:                   |                              |                          |                   |
| nctior      | al             |                                                    |                                       |                                                     |                         |                     | •        |                    |                         |                              |                          |                   |
| rt Us(ti    | o be displaye  | d on website)                                      |                                       |                                                     |                         |                     |          |                    |                         |                              |                          |                   |
| ption       | al             |                                                    |                                       |                                                     |                         |                     |          |                    |                         |                              |                          |                   |
|             |                |                                                    |                                       |                                                     |                         |                     |          |                    |                         |                              |                          |                   |
|             |                |                                                    |                                       |                                                     |                         |                     |          |                    |                         |                              |                          |                   |
|             |                |                                                    |                                       |                                                     |                         |                     |          |                    |                         |                              |                          |                   |
|             |                |                                                    |                                       |                                                     |                         | Save                | as Draft | Save and Next      |                         |                              |                          |                   |

CONT..

User will fill up the below mentioned facility details and save the details accordingly

- Type of Service\*
- Facility Ownership\*
- Facility Ownership Subtype
- Health Facility Profile
- System of Medicine
- Facility Type
- Hospital Linked to College

| Type of Service"                                            |                                               |
|-------------------------------------------------------------|-----------------------------------------------|
| OPD IPD Daycare                                             |                                               |
| Facility Ownershin*                                         | Facility Ownershin Subtyne*                   |
| Private     Public-Private-Partnership                      | Profit     Not for profit                     |
| Not for profit                                              |                                               |
| Society/trust (Registered under relevant central/state Act) | () <b>•</b>                                   |
|                                                             |                                               |
|                                                             |                                               |
| System of Medicine*                                         |                                               |
| Medicine(Allopathy) Dentistry Physiotherapy                 | Ayurveda Unani Siddha Sowa-Rigpa Homeopathy   |
| acility Type*                                               | Facility Sub Type*                            |
| Pharmacy                                                    | Select •                                      |
|                                                             |                                               |
|                                                             |                                               |
|                                                             | Save and Previous Save as Draft Save and Next |
|                                                             |                                               |
|                                                             |                                               |
|                                                             |                                               |
|                                                             |                                               |
|                                                             |                                               |
|                                                             |                                               |

Update Other Facilities provided by the Health Facility such as:

- Diagnostic Laboratory\*
- Imaging Center\*
- Pharmacy\*

Services such as X ray, MRI etc.

- Blood Bank\*
- Cath lab\*
- Dialysis Center\*

| OTHER FACILITIES                                                           |                                                                                |
|----------------------------------------------------------------------------|--------------------------------------------------------------------------------|
| Does your facility have Diagnostic Laboratory?*                            | Does your facility have imaging Center? *                                      |
| Does your facility have Pharmacy1 *                                        | Tres, available for everyone  Tres, available for in-patients only No Services |
| Yes, available for everyone Yes, available for in-patients only No         | X Ray CT-Scan MRI (Magnetic Ultrasonography (US6)                              |
| 0 14                                                                       | 1                                                                              |
|                                                                            | Color Doppler                                                                  |
| Does your facility have Blood Bank? *                                      | Deer your facility have Carth Lab? *                                           |
| Yes, available for everyone     Yes, available for in-patients only     No | Yes, available for everyone · Yes, available for in-patients only No           |
| Does your facility have Dialysis Center? *                                 |                                                                                |
| Yes, available for everyone 💿 Yes, available for in-pacterits only 🗌 No    |                                                                                |
| Sare a                                                                     | Click on Save                                                                  |
| Sare a                                                                     | AfPerioa Sec as Stat Sec and Next                                              |
|                                                                            | ndPexico Soc as Stat Soc and Next                                              |
|                                                                            | ndPevica Sec as Stat Sec and Next                                              |
|                                                                            | Afferios Sec es Stat Sec es Marine<br>Click on Save<br>and Next                |
|                                                                            | MProve Second Second                                                           |
|                                                                            | Next                                                                           |
|                                                                            | NTRvia Creatil Greater<br>Click on Save<br>and Next                            |

Next, User will fill the type of specialty services provided by the health facility

|                                                      | Detailed F                                     | acility Information           |                                     |
|------------------------------------------------------|------------------------------------------------|-------------------------------|-------------------------------------|
| SPECIALITY<br>Modern Medicine(Allopathy)             |                                                |                               |                                     |
| General Medicine                                     | Family Medicine                                | Emergency Medicine            | Paediatrics                         |
| Neonatology                                          | Cardiology                                     | Cath Lab                      | Interventional cardiology           |
| Psychiatry                                           | Rheumatology                                   | Anaesthesia                   | Obstetrics & Gymaecology            |
| Orthopaedics                                         | Ophthalmology                                  | ENT                           | Gastroenterology                    |
| Endocrinology                                        | Nephrology                                     | Dialysis                      | Urotogy                             |
| Hepatology                                           | Neurology                                      | Neuroradiology                | Radiology                           |
| Genetics                                             | immunology                                     | Oncology                      | Paediatric Cancer                   |
| Pulmonology(Chest diseases and respiratory medicine) | Dermatology and Venerology (Skin & VD) RTI/STI | General Surgery               | Cardiothoracic and vascular surgery |
| Critical Care                                        | Genitourinary Surgery                          | Polytrauma                    | Paediatric surgery                  |
| Neurosurgery                                         | Burns, Plastic & reconstructive Surgery        | Medicolegal/Forensic Medicine | Geriatrics                          |
| Nuclear Medicine                                     | Aviation modicine                              | Any other (specify)           |                                     |
|                                                      |                                                | 572117                        |                                     |
|                                                      |                                                |                               |                                     |
|                                                      |                                                |                               |                                     |

After all the form are submitted the page will be visible in the Submitted facilities section in dashboard (both HFR and Insights)

| - | VEBRICU SALING HINA HINA HINA HINA HINA HINA HINA HINA                                                                                                    |
|---|----------------------------------------------------------------------------------------------------|
| - | Facility (D allas"                                                                                                    |
|   | ThTPondchrny upgatin                                                                                                    |
|   | This (PecUP) @ also is auto regenited, henever you are charge? It a per your about a billion autoritation. Our submitted for Facility @ also amout arc barged                                                |
| _ | i an the applicant of the above facility, and do hereby verify that the details as submitted on the portal pertaining to the above facility are true to my personal knowledge and nothing                    |
|   | material has been concealed or balely stated. I request you to kindly verify that the health facility as stated actually exists and give approval to that effect so that the lacting can be 'validated for   |
|   | ordezence' on the portal,                                                                                                    |
| - | I are more that the forcitiv ID and related informations can be used and shared with the entities workfain in the National Social Houlds Economics (SDMR) which inter alls included and                      |
|   | mtBies such as healthcare professionals (e.g. acctors), factilities (e.g. hospitals, laboratories) and data fiduciaies (e.g. hospital programmes), which are registered with or linked to the Ayuahman Bhant |
|   | Digital Mosker (MBOM), and various processes there under. I inserve the right to revoke the given consent at any point of time, subject to applicable laws, rules and regulations.                           |
|   |                                                                                                    |
|   | Course Course                                                                                                    |
|   |                                                                                                    |
|   |                                                                                                    |
|   |                                                                                                    |
|   | Click on Submit                                                                                                    |
| - | Button                                                                                                    |
|   | Ducton                                                                                                    |

|      | My Dashboard                                                                                            |
|------|----------------------------------------------------------------------------------------------------|
|      | 2 8                                                                                                    |
| 0    | Barisha Hospital Status: Submitted FACILITY ID INISIO00260 Ownership : Private                          |
| j    | Address : 4A Test Chowrasta 700007           View Details         Link Your Software         Add Doctor |
|      | (+Add New Facility ) Transfer Requests                                                                  |
|      |                                                                                                    |
|      |                                                                                                    |
| 14   |                                                                                                    |
| 1/0/ | 29                                                                                                    |
|      |                                                                                                    |

#### **Adding Another Facility**

User will login with their facility login credential. User will redirect to the facility manger dashboard. User will click on 'Add new facility' which will redirect the to the search & register page. User will add facility via NIN ID.

| iboard |                                                                                                    | <u>a</u> (1)                                    |
|--------|----------------------------------------------------------------------------------------------------|-------------------------------------------------|
|        | Barisha Hospital     Stattus: Submitted       PACUTY 10 INSUB0102080     Ownership: Private       Address: 44 Test Chowrasta 700007     Mid Doctor                |                                                 |
|        | Add New Facility     Tourder Requests                                                                                                    |                                                 |
|        |                                                                                                    |                                                 |
|        |                                                                                                    |                                                 |
|        | Search and Register                                                                                                    |                                                 |
|        | Search and Register                                                                                                    |                                                 |
|        | Search and Register FACILITY OWNERSHIP Government Private Public-Private-Partnership                                                                              |                                                 |
|        | Search and Register FACILITY OWNERSHIP Government Private Public-Private-Partnership Search using health facility's name Search using the ID of your              | r health facility registered in AB-PMJAY, NIN 6 |
|        | Search and Register FACILITY OWNERSHIP Government Private Public-Private-Partnership Search using health facility's name Search using the ID of your Search Reset | r health facility registered in AB-PMJAY, NIN ( |
|        | Search and Register FACILITY OWNERSHIP Government Private Public-Private-Partnership Search using health facility's name Search using the ID of your Search Reset | health facility registered in AB-PMJAY, NIN e   |
|        | Search and Register FACILITY OWNERSHIP Government Private Public-Private-Partnership Search using health facility's name Search using the ID of your Search Reset | r health facility registered in AB-PMJAY, NIN e |

#### **District Verifier can verify the facility**

Once this is done, respective District Verifier can verify the facility (and the Facility Manager KYC in case DL was used for registration)

#### Facility Manager Change

In case of change in Facility Manager, it can be transferred to another Facility Manager either from Facility Manager's dashboard or reassigned for govt. facilities by the DNO or SMD.

## Thank You

0

0

9

0.0

00 00

C

00

0

0000 00000

8

0

0

0-0